# Інтеграція ProZorro з ЄДР. Як це працює?

Як ми вже повідомляли в рубриці «Головні події» на стор. 6 цього випуску журналу, ДП «Прозорро» сповістило про підписання договору з ДП «Національні інформаційні системи», у результаті чого на етапі кваліфікації можна отримувати дані з Єдиного державного реєстру юридичних осіб, фізичних осіб-підприємців та громадських формувань (далі — ЄДР) про потенційного переможця.

Редакція журналу «Радник в сфері державних закупівель» перевірила можливості нового функціоналу на прикладі майданчика SmartTender.biz, і ось що із цього вийшло.

Відразу зазначимо, що перевірка відбувалась без авторизованого входу на майданчик, у гостьовому режимі. Тому за нашим прикладом перевірити якість інтеграції ProZorrota ЄДР зможе кожен охочий.

Отже, ми зайшли на майданчик і виставили такі фільтри: «Відкриті торги», етап «Кваліфікація» (дивіться рисунок 1).

| Головна » Тендери      |                            |                                                                                                    |                    |                            | Час на сайт: 22:50 |
|------------------------|----------------------------|----------------------------------------------------------------------------------------------------|--------------------|----------------------------|--------------------|
| Tourney                |                            |                                                                                                    |                    |                            |                    |
| Собастий кабінет       | 11                         | 44                                                                                                    | •                  | •                          | Δ                  |
| Occover we kaoliker    | Комерційні торги           | Публічні (державні)                                                                                                    | Аукціони на продаж | Аукціони на продаж активів | Торги RIALTO       |
| Pernament SmartTender  | (тендери SmartTender)      | закупівлі PR0Z0RR0                                                                                                    | активів банків     | держлідприємств            |                    |
| Регламент аукціонів на |                            |                                                                                                    |                    |                            |                    |
| продаж (ФГВФО)         | <b>а</b> Активні закупівлі | 🗐 Apxia                                                                                                    |                    | ЁПлани                     | 🗇 Договори         |
| Регламент              |                            |                                                                                                    |                    |                            | _                  |
| РгоZorro.Продажі (ФДМ) | Введіть запит для пошу     | ку або номер тендеру                                                                                                    |                    |                            | Пошук              |
| Аналітика РгоZогго     | Згорнути пошук             | Очистити                                                                                                    |                    |                            |                    |
| Запитання та відповіді |                            |                                                                                                    | -                  |                            |                    |
| Зворотній зв'язок      | Організатори               |                                                                                                    |                    |                            |                    |
| Юридична консультація  | Категорії ДК 016:2010      |                                                                                                    |                    |                            |                    |
| Наші партнери          | Категорії ДК 021:2015      |                                                                                                    |                    |                            |                    |
|                        | Форми торгів               | Відкриті торги ×                                                                                                    |                    |                            |                    |
| пуртодогго             | Області                    |                                                                                                    |                    |                            |                    |
|                        | Cratucu                    | Kaanitbikauja × ;                                                                                                    | -                  |                            |                    |
| ////>                  | статуси                    | (and a group of the second second sec |                    |                            |                    |

### Рис. 1

Далі з наведеного майданчиком переліку закупівель вибираємо першу, заходимо на сторінку закупівлі й переходимо до результатів аукціону (дивіться рисунок 2).

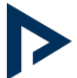

|                            | Учасник | Сума пропозиції,<br>грн. | Статус        | окументиСкарги |
|----------------------------|---------|--------------------------|---------------|----------------|
|                            |         | 750 000                  | Оцінка        |                |
| ФІЗИЧНА ОСОБА - ПІДПРИЄМЕІ | ЦЬ      | 774 000                  | Не розглянуто | <b>N !</b>     |

## Рис. 2

На рисунку 2 ми бачимо, що участь в аукціоні взяли два учасники. Пропозиція учасника, визначена електронною системою закупівель найбільш економічно вигідною за результатами аукціону, має статус «Оцінка».

Для того щоб переглянути інформацію про учасника з ЄДР, необхідно натиснути на значок у стовпчику «Документи», що дає змогу перейти до розділу документів учасника закупівлі. Унизу бачимо підрозділ «Досьє ЄДР» (дивіться рисунок 3).

| doi on b                 | Дата зміни       |
|--------------------------|------------------|
| 🕅 ДОГОВІР ПОСТАВКИ.doc 🛃 | 31.10.2016 12:55 |
| Досье ЄДР                | Дата зміни       |
| 🕹 досьє.pdf 🛃            | 17.06.2017 19:56 |

### Рис. 3

Після натискання на значок завантаження навпроти файлу «досьє.pdf» майданчик або **дає можливість переглянути звіт в екранному режимі**, або **завантажує його на жорсткий диск.** Як бачимо, звіт сформовано за результатами даних пошуку з ЄДР у тій формі та обсягу інформації, які наводило у своєму повідомленні ДП «Прозорро» (дивіться рисунок 4).

При повному або частковому копіюванні чи цитуванні будь-якої інформації з порталу "Радник у сфері публічних закупівель" ви зобов'язані вказувати джерело інформації (ст. 176 ККУ). Джерело: <u>https://radnuk.com.ua/praktyka\_zakupivel/intehratsiia-prozorro-z-iedr-iak-tse-pratsiuie/</u>

| досьє                                                                                    |                                                                               |                                                        |                                                                     | Актуали               | об:48:0                                                                                |  |
|------------------------------------------------------------------------------------------|-------------------------------------------------------------------------------|--------------------------------------------------------|---------------------------------------------------------------------|-----------------------|----------------------------------------------------------------------------------------|--|
| Повне найменування<br>юридичної особи / прізвище,<br>ім'я, по батькові фізичної<br>особи | ТОВАРИ                                                                        | СТВО З ОБМЕЖЕНОЮ ВІДПОВІДАЛЬНІСТЮ                      |                                                                     |                       | идальністю                                                                             |  |
| Схема ідентифікації                                                                      |                                                                               |                                                        | UA-EDR                                                              |                       |                                                                                        |  |
| Ідентифікаційний код<br>юридичної особи                                                  |                                                                               |                                                        |                                                                     |                       |                                                                                        |  |
| Коротка назва організації                                                                |                                                                               |                                                        | тов                                                                 |                       |                                                                                        |  |
| Стан суб'єкта                                                                            |                                                                               |                                                        | заресст                                                             | ровано                |                                                                                        |  |
| Місцезнаходження юридичної<br>особи / місце проживання<br>фізичної особи                 | УКРАЇНА, Дніпропетровська обл., місто Дніпро,<br>Ленінський район ВУЛИЦЯ буд. |                                                        |                                                                     | місто Дніпро,<br>буд. |                                                                                        |  |
|                                                                                          | Найменуван                                                                    | ня                                                     | Ідентифіка<br>ційний код<br>юридичної<br>особи                      | Капітал               | Адреса                                                                                 |  |
| Перелік засновників<br>юридичної особи,                                                  | ТЕТЯНА<br>СЕРГІЇВНА                                                           |                                                        |                                                                     | 74,400.00             | УКРАЇНА<br>Дніпропетровська<br>обл., місто Дніпро<br>Жовтневий район<br>БУЛЬВАР<br>буд |  |
|                                                                                          | Основний                                                                      | Ко                                                     | д КВЕД 81.30                                                        | Надання лан,          | дшафтних послуг                                                                        |  |
|                                                                                          |                                                                               | Ко                                                     | д КВЕД 02.20                                                        | Лісозаготівлі         |                                                                                        |  |
|                                                                                          | K                                                                             |                                                        | Код КВЕД 02.40 Надання допоміжних послуг у<br>лісовому господарстві |                       |                                                                                        |  |
|                                                                                          |                                                                               | Код КВЕД 16.10 Лісопильне та стругальне<br>виробництво |                                                                     |                       | а стругальне                                                                           |  |
|                                                                                          |                                                                               | Код КВЕД 81.29 Інші види діяльності із                 |                                                                     |                       |                                                                                        |  |
| Види діяльності                                                                          | Додаткові                                                                     |                                                        | прибирання                                                          |                       |                                                                                        |  |

Рис. 4

## Як це реалізовано в ProZorro.

Крім майданчиків, завантажити інформацію з ЄДР нам вдалося і на самому <u>сайті ProZorro</u> (prozorro.gov.ua). Усе робимо за тією ж процедурою: знаходимо закупівлю, яка має статус «Кваліфікація», і знаходимо розділ «Протокол розкриття», як це показано на рисунку 5.

| Протокол розкриття |                |                        |                  |
|--------------------|----------------|------------------------|------------------|
| Учасник            | Рішення        | Пропозиція             | Опубліковано     |
| 000                | Очікує рішення | 2 805 500<br>UAH з ПДВ | 23 червня 2017 🔹 |
|                    |                |                        |                  |

### Рис. 5

При повному або частковому копіюванні чи цитуванні будь-якої інформації з порталу "Радник у сфері публічних закупівель" ви зобов'язані вказувати джерело інформації (ст. 176 ККУ). Джерело: <u>https://radnuk.com.ua/praktyka\_zakupivel/intehratsiia-prozorro-z-iedr-iak-tse-pratsiuie/</u> Обираємо учасника, який чекає на рішення замовника, і активуємо поле, яке ми позначили на рисунку 5. У результаті система підвантажує закладку, яка містить посилання на файл **edr\_identification.yaml** (дивіться рисунок 6).

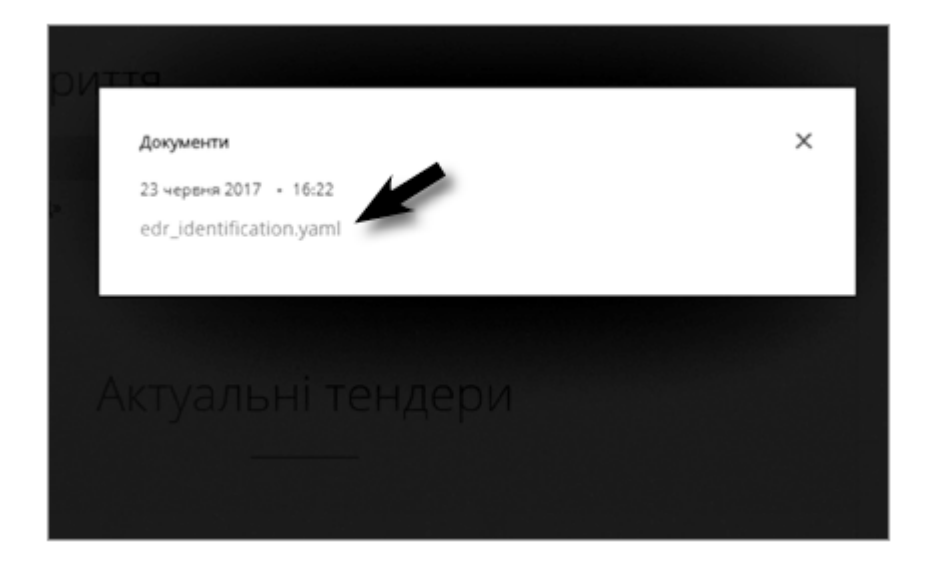

### Рис. 6

Файл із цим розширенням можна відкрити за допомогою будь-якого текстового редактора: Word, Блокнот тощо. Завантаживши файл на жорсткий диск комп'ютера, ми відкрили його за допомогою текстового редактора Word.

Але вигляд, у якому інформація доступна для перегляду, на момент нашого дослідження подано у вигляді, важкому для читання.

Таким чином, можемо підсумувати, що інтеграція таки працює і що інформацію з ЄДР отримати можна як на окремих майданчиках, наприклад, на майданчику <u>SmartTender.biz</u>, так і в самій системі ProZorro. Принаймні ми змогли її отримати.

Ще раз поглянемо на рисунок 4. Серед доступної нам інформації:

## відомості про повну та коротку назву особи;

ії місцезнаходження;

ідентифікаційний код;

перелік засновників;

їх частки у статутному капіталі;

стан особи; перелік видів діяльності. Проте чи достатньо цього обсягу для замовника, аби прийняти виважене рішення щодо відсутності підстав для відхилення учасника через підстави, визначені в статті 17 Закону України «Про публічні закупівлі»?

У завантажених нами звітах відсутня, наприклад, інформація про те, хто є керівником (директором) юридичної особи, а ця інформація потрібна для перевірки відсутності пов'язаних осіб, а також перевірки повноважень особи, яка буде підписувати договір про закупівлю. Переважно це керівник. Тому, переглянувши новий функціонал системи ProZorro, ми поки що не можемо порадити нашим читачам обмежуватись тільки цією новацією, а все ж радимо вживати заходів для отримання інформації в розгорнутішому вигляді.

У зв'язку із цим постає питання: а де ще замовник може отримати безкоштовний доступ до необхідної інформації?

## Послуги з перевірки учасників, які надають самі майданчики (на прикладі <u>SmartTender.biz</u>)

Передусім ми радимо замовникам досліджувати додаткові послуги і можливості, які надають електронні майданчики. У конкурентній боротьбі за клієнтів вони пропонують дійсно цікаві й корисні послуги. А завдання для замовників — періодично знаходити час для вивчення функціоналу хоча б свого майданчика.

Своєю чергою на підтвердження наявності таких корисних можливостей ми розглянемо приклад того, як можна отримати достатньо розгорнуту інформацію про учасника при роботі на електронному майданчику **SmartTender.biz.** 

Працюючи на цьому майданчику, замовник, для перевірки учасника на етапі «Кваліфікація», повинен зайти на сторінку відповідної процедури та активувати посилання, як це показано на рисунку 7.

| Статус<br>перевірки досьє | Дата перевірки<br>досьє | Звіт<br>перевірки | Перевірити<br>організацію |
|---------------------------|-------------------------|-------------------|---------------------------|
|                           |                         |                   |                           |
| Перевірено                | 29.11.2016 15:03        | 17                | Актуалізувати             |
| Перевірено                | 02.12.2016 10:00        | n                 | Актуалізувати             |

Рис. 7

У результаті ми отримаємо достатньо розгорнуту інформацію, яка показана на рисунку 8, що є результатом вдалої співпраці **SmartTender.biz та пошукової бізнес-системи YouControl.** 

Із цього звіту замовник отримує дані про уповноважену особу учасника, дані про його відокремлені підрозділи, дані про реєстрацію в органах Державної фіскальної служби

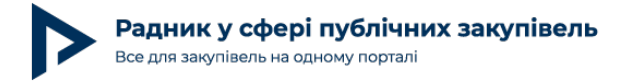

України та статистики, а також інформацію про оформлені ліцензії, дані платника податку (ІПН, наявність у базі платників ПДВ, єдиного податку, наявність податкового боргу), судову практику, пов'язану з особою учасника.

А це значно перевищує за своєю інформативністю звіт, з яким ми ознайомились вище.

| перевірки досьє                   | Дата переві<br>досьє | рки               | Звіт<br>перевірки          | Перевірити<br>організацію |                                  |
|-----------------------------------|----------------------|-------------------|----------------------------|---------------------------|----------------------------------|
|                                   |                      |                   |                            |                           |                                  |
| Перевірено                        | 29.11.2016           | 15:03             | 17                         | Актуалізувати             |                                  |
| Перевірено                        | 02.12.2016           | 10:00             | 0                          | Актуалізувати             |                                  |
| CONTRO                            | DL                   | 3BIT C            | <b>ФОРМОВ</b><br>309 077 🛞 | HO В СИСТЕ                | MI YOUCONTROL                    |
| Увага!<br>Дані змінюються щог     | денно.               | аналіз і<br>ПРИВ. | компанії:<br>АТНЕ ПІДІ     | приємство                 |                                  |
| АКТУАЛЬНО НА                      |                      |                   |                            |                           |                                  |
| 14.03.2017                        | 1                    |                   |                            |                           |                                  |
| актуально на<br>14.03.2017<br>сье | 1                    |                   |                            |                           | Актуально на 14.03.2017, 17:27:4 |

| Статускридичногососи                                                                                                    | пе переоуває в процесі пратиченки                                                                                                    |
|----------------------------------------------------------------------------------------------------|----------------------------------------------------------------------------------------------------|
| Код ЄДРПОУ                                                                                                    |                                                                                                    |
| Дата ревотрації                                                                                                    | 29.11.2005 (11 років 3 місяці)                                                                                                    |
| Контактна інформація                                                                                                    |                                                                                                    |
| Уповноважені особи                                                                                                    | — керівник з 08.02.2015                                                                                                    |
| Види діяльності                                                                                                    | 43.21 Електромонтажні роботи<br>43.29 Інші будівельно-монтажні роботи<br>80.10 Діяльність приватних охоронних служБ (основний)<br>80.20 Обслуговування систем безпени<br>48.90 Неспеціалізована оптова торгівля<br>61.90 Інша діяльність у офері електрозв'язку                                                                                                    |
| Форма власності                                                                                                    | Недержавна власність                                                                                                    |
| Перелік засновників юридичної особи                                                                                                    | 100,00%<br>Адреса засновника:<br>Розмр внеску до статутного фонду (грн.): 20 000,00                                                                                                    |
| Розмір статутного капіталу (грн)                                                                                                    | 20 000,00                                                                                                    |
| Дані про відокремлені підрозділи юридичної особи                                                                                                    | Кад ЄДРПОУ ВП:<br>Місцезнаходження ВП: 03022, м.Київ,                                                                                                    |
| Місцезнаходження реєстраційної справи                                                                                                    | Юридичний департамент Одеської міської ради                                                                                                    |
| Дата та номер запису про взяття та зняття з обліку, назва та<br>ідентифікаційні коди органів статистики, Міндоходів, Пенсійного фонду<br>України, в яких юридична особа перебуває на обліку | ГОЛОВНЕ УПРАВЛІННЯ РЕГІОНАЛЬНОЇ СТАТИСТИКИ<br>Ідентифікаційний код органу: 21680000<br>Дата взяття на облік: 1502 (2005<br>ДЕРЖАВНА ПОДАТКОВА ІНСПЕКЦІЯ У ПРИМОРСЬКОМУ РАЙОНІ М.ОДЕСИ<br>ГОЛОВНОГО УПРАВЛІННЯ ДФС В ОДЕСЬКІЙ ОБЛАСТІ<br>Ідентифікаційний кад органу: 39685511<br>Відомості про відомник реестр: (дані про взяття на облік як платника податків):<br>Дата взяття на облік: 155610200000<br>ДЕРЖАВНА ПОДАТКОВА ІНСПЕКЦІЯ У ПРИМОРСЬКОМУ РАЙОНІ М.ОДЕСИ<br>ГОЛОВНОГО УПРАВЛІННЯ ДФС В ОДЕСЬКІЙ ОБЛАСТІ<br>Ідентифікаційний кад органу: 39685511<br>Відомості про відомчик реестр: (дані про взяття на облік як платника єдиного внеску):<br>Дата взяття на облік: 12202 |

При повному або частковому копіюванні чи цитуванні будь-якої інформації з порталу "Радник у сфері публічних закупівель" ви зобов'язані вказувати джерело інформації (ст. 176 ККУ). Джерело: https://radnuk.com.ua/praktyka\_zakupivel/intehratsiia-prozorro-z-iedr-iak-tse-pratsiuie/

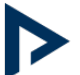

Актуально на 01.03.2017, 12:31:38

Актуально на 14.03.2017, 17:27:16

Актуально на 13.03.2017

| Дані про реєстр                    | аційний номер плат                       | ника єдиного внеску                       |                                                                                                 | 12602                                                                                                    |                                                                                                    |
|------------------------------------|------------------------------------------|-------------------------------------------|-------------------------------------------------------------------------------------------------|----------------------------------------------------------------------------------------------------|----------------------------------------------------------------------------------------------------|
| Дані про клас п<br>внеску за основ | рофесійного ризику<br>ним видом його еко | виробництва платни<br>номічної діяльності | 22                                                                                              |                                                                                                    |                                                                                                    |
| ЛІЦЕНЗІЇ                           |                                          |                                           |                                                                                                 |                                                                                                    | Актуально на 14.03.2017, 17:27:40                                                                          |
| Серія та номер                     | Термін дії та стан                       | Дата актуальності                         | Вид діяльності                                                                                  |                                                                                                    | Орган ліцензування                                                                                         |
| AE271868                           | з 23.12.2010<br>до 01.01.2099<br>Діюча   |                                           | ПРОЕКТУВАННЯ<br>ЗАСОБІВ ПРОТИ<br>ОПАЛЕННЯ, ОЦІ<br>ОБ'ЄКТІВ                                      | Я, МОНТАЖ, ТЕХНІЧНЕ ОБСЛУГОВУВАННЯ<br>ПОЖЕЖНОГО ЗАХИСТУ ТА СИСТЕМ<br>ІНКА ПРОТИПОЖЕЖНОГО СТАНУ                                                                                                | ДЕРЖАВНОЇ ІНСПЕКЦІЇ<br>ТЕХНОГЕННОЇ БЕЗПЕКИ УКРАЇНИ,<br>01024, М. КИЇВ,<br>ВУЛ. КРУГЛОУНІВЕРСИТЕТСЬКА, 20/1 |
| AE271868                           | з 23.12.2010<br>до 01.01.2099<br>Дійсна  | 20.02.2017                                | Проектування си<br>порошкові, аероз<br>про пожежу та уп<br>захисту, передав<br>бпискаекозахисту | стем пожежогасіння (водяні, пінні, газові,<br>юльні), пожежної сигналізації, оповіщування<br>правління певакуацією людей, протидимного<br>ання тривожних сповіщень, пристроїв<br>у, вогнезахи | Державна служба України з<br>надзвичайних ситуацій                                                         |
| AF505519                           | необмежений                              |                                           | НАДАННЯ ПОСЛ<br>ДЕРЖАВНОЇ ТА<br>ОХОРОНИ ГРОМ                                                    | ІУГ, ПОВ'ЯЗАНИХ З ОХОРОНОЮ<br>ІНШОЇ ВЛАСНОСТІ, НАДАННЯ ПОСЛУГ З<br>ІАДЯН                                                                                                    | МІНІСТЕРСТВО<br>ВНУТРІШНІХ СПРАВ<br>УКРАЇНИ (ГУДСО), 01001, М.<br>КИЇВ, ВУЛ.<br>МАЛОПІДВАЛЬНА, 5           |
| Всього                             | 3                                        |                                           |                                                                                                 |                                                                                                    |                                                                                                    |

#### ІНФОРМАЦІЯ ПРО ПЛАТНИКА ПОДАТКІВ

| Ресстр платників ПДВ                          | Інформація про особу наявна в базі                                                                                                    |
|-----------------------------------------------|----------------------------------------------------------------------------------------------------|
| Індивідуальний податковий номер               |                                                                                                    |
| Дата ресстрації                               | 10.04.2006                                                                                                    |
| Анульована реєстрація платників ПДВ           | Інформація про особу відсутня в базі                                                                                                    |
| Дізнайся більше про свого бізнес-партнера     | Станом на 21.02.2017<br>Перебуває на обліку в органах доходів та зборів                                                                      |
| Стан розрахунків платника податків з бюджетом | Станом на 27.02.2017<br>Платник податків не має податкового боргу<br>Станом на 01.02.2017<br>Платник податків має податковий борг 1 000 грн. |
| Реестр платників єдиного податку              | Інформація про особу відсутня в базі                                                                                                    |

#### СУДОВА ПРАКТИКА

| 07.03.2017 | Постанова Адміністративне 815/6417/16                              |
|------------|--------------------------------------------------------------------|
| 03.01.2017 | Ухвала Адміністративне 815/6417/16                                 |
| 16.12.2016 | Постанова Справи про адміністративні правопорушення 522/22919/16-п |
| 12.12.2016 | Ухвала Адміністративне 815/6873/16                                 |
| 09.12.2016 | Ухвала Адміністративне 815/6876/16                                 |
| Всього     | 34                                                                 |

#### ОФІЦІЙНІ ПОВІДОМЛЕННЯ

16. 02

| 16.03.2010 | Повідомлення про зміну місцезнаходження юридичної особи |
|------------|---------------------------------------------------------|
| 02.04.2007 | Повідомлення про зміну місцезнаходження юридичної особи |
| Bosoro     | 2                                                       |

#### ЗВІТ СФОРМОВАНО В СИСТЕМІ YOUCONTROL

🐛 0 800 309 077 🔅 youcontrol.com.ua 🔤 mail@youcontrol.com.ua

#### Рис. 8

Таким чином, можемо підсумувати, що наразі в електронній системі закупівель є можливості для перевірки інформації про учасника, який проходить кваліфікацію(і перелік розширюється), але вибір завжди залишається за замовником. Зі свого боку, ми оперативно інформуватимемо наших читачів про появу в системі ProZorro нових корисних сервісів.

При повному або частковому копіюванні чи цитуванні будь-якої інформації з порталу "Радник у сфері публічних закупівель" ви зобов'язані вказувати джерело інформації (ст. 176 ККУ). Джерело: https://radnuk.com.ua/praktyka\_zakupivel/intehratsiia-prozorro-z-iedr-iak-tse-pratsiuie/